## **Deleting Expired Patron Accounts**

In order to protect patron information and report accurate data to stakeholders and the State Library, patron accounts that have been expired for three years should be deleted and purged from the Missouri Evergreen Consortium shared patron database. Each library is responsible for deleting accounts. The server host for the consortium will purge the deleted accounts.

**Neither deleting nor purging patron accounts affects circulation statistics.** If the item with barcode 123 circulated ten times in 2020 and you delete/purge the records of all ten patrons who checked it out in 2020, item 123 will still show ten circulations in 2020. You just won't know who the ten patrons were who checked it out.

#### Step One: Run a report to find expired accounts

 In Reports > Shared Folders > Templates > equinox > General Templates from Equinox, find the report Patron Accounts with Expiration Dates and Balance Owed (updated with balance less than or equal to with Group Lead field)

| A Search - Circulation - Catalogi            | ng - Acquisitions - Bookin | g - Administration - |                                                                                                    |
|----------------------------------------------|----------------------------|----------------------|----------------------------------------------------------------------------------------------------|
| Search Templates Template query              | All Fields 🗸 All Fold      | lers                 | ✓ G₀                                                                                                    |
| My Folders<br>Templates<br>Reports<br>Output |                            | Limit output to      | 10 ✔ Start Prev <u>Next</u>                                                                                                  |
| Shared Folders                               |                            | Select All None      | name                                                                                                    |
| schmidk                                      |                            |                      | Count Active Patrons by Statistical Category                                                                                 |
| ME-Reports                                   |                            |                      | Item List with Circ Modifier (Equinox)                                                                                       |
| Delany templates (ME)                        |                            |                      | List (In)active Patrons by Active and Expiration Date without notes and Barre Patron Filter (equinox)                        |
| EquinoxShared (ME)                           |                            |                      | List Patrons with Outstanding Balances with Date Range (clone)                                                               |
| General Templates From Equ                   | uinox (ME)                 |                      | List Patrons with Outstanding Balances with Fine Interval (clone) (clone) (clone)                                            |
| Reynolds (ME)                                |                            |                      | Patron Accounts with Expiration Dates                                                                                        |
| rogan (ME)                                   |                            |                      | Patron Accounts with Expiration Dates and Balance Owed                                                                       |
| pbadmin                                      |                            |                      | Patron Accounts with Expiration Dates and Balance Owed (updated with<br>balance less than or equal to with Group Lead field) |
| sceniccatmaster                              |                            |                      | Patron Accounts with Expiration Dates and Balance Owed (updated with<br>balance less than or equal to)                       |
| bk080887                                     |                            |                      | Patron Accounts with Expiration Dates and Balance Owed (updated)                                                             |

- 2. Output will display these columns: Barcode, Name, Active, Privilege Expiration Date, Short (Policy) Name, which is the library name, and Is Group Lead Account.
- 3. Output will NOT include patrons whose accounts are Barred or already deleted.

- 4. You will be able to limit the output to include only patrons who owe less than a dollar amount that your library has decided is an acceptable threshold for deletion.
- 5. Output will show both Active and Inactive patron accounts. Active will be designated with the numeral 1 in the Active column. Inactive will be designated with the numeral 0 in the Active column.
- 6. Output will also show which patrons are a Group Lead Account. Group Leads will be designated with the numeral 1 in the Is Group Lead Account column. Non Group Lead accounts will be designated with the numeral 0 in the Is Group Lead Account column.

| Column                                        | Transform | Action                | User Params                           |
|-----------------------------------------------|-----------|-----------------------|---------------------------------------|
|                                               |           |                       | Real Date                             |
| ILS User -> Privilege Expiration Date         | Date      | Between               | - And -                               |
|                                               |           |                       | Real Date 🗸 🔚                         |
| User Summary -> balance_owed                  | Raw Data  | Less than or equal to |                                       |
| Organizational Unit -> Organizational Unit ID | Raw Data  | In list               | SRL-BK<br>SRL-GE<br>SRL-HQ<br>Add Del |
| ILS User -> Barred                            | Raw Data  | Equals                | f                                     |
| ILS User -> Is Deleted                        | Raw Data  | Equals                | f                                     |

- 7. **ILS User->Privilege Expiration Date**—Select 01/01/2000 as the beginning date and three years prior to today's date (or three years prior to the last day of the previous month) as the end date.
- 8. User Summary->balance\_owed—Enter the maximum amount a patron may owe for your library to be willing to delete the account.
- 9. Organizational Unit—Select your library.
- 10. Barred and Deleted are both already selected as False.

### Step Two: Deleting the reported patron accounts

Barcodes from the report can be batch deleted using User Buckets. Copy the barcodes from the Excel output into a text document. Create a new User Bucket. Upload the saved text document to the bucket. Delete the accounts.

1. Highlight barcodes in the Excel sheet. It is best to not try to work with more than one thousand numbers at a time.

| Α             | В         | С         | D         | E         | F      | G            | Н                 | 1          | J           |
|---------------|-----------|-----------|-----------|-----------|--------|--------------|-------------------|------------|-------------|
| Barcode       | Last Name | First Nam | Preferred | Preferred | Active | Privilege Ex | Short (Policy) Na | Is Group L | ead Account |
| 2002200010011 | Baldacci  | David     |           |           | 0      | 2018-06-15   | CASS-PH           | 0          |             |
| 2002200100012 | Patterson | James     |           |           | 0      | 2018-11-16   | CASS-NRC          | 0          |             |
| 2002200100013 | Sundin    | Sarah     |           |           | 0      | 2018-03-23   | CASS-AR           | 0          |             |
| 2002200100014 | Connelly  | Michael   |           |           | 1      | 2018-01-15   | CASS-HA           | 0          |             |
| 2002200100015 | Riordan   | Rick      |           |           | 1      | 2018-01-26   | CASS-NRC          | 0          |             |

If the barcodes are too long to appear in their entirety in the spreadsheet even after widening the column, follow these steps to change their format **before** saving them to a text document.

a. Right click on the A at the top of the column of barcodes.

| A       | В         | C         | D         | E         | F      | G            | Н                 | I             |
|---------|-----------|-----------|-----------|-----------|--------|--------------|-------------------|---------------|
| Barcode | Last Name | First Nam | Preferred | Preferred | Active | Privilege Ex | Short (Policy) Na | Is Group Lead |
| 2E+13   | Baldacci  | David     |           |           | 0      | 2018-06-15   | CASS-PH           | 0             |
| 2E+12   | Patterson | James     |           |           | 0      | 2018-11-16   | CASS-NRC          | 0             |
| 2E+13   | Sundin    | Sarah     |           |           | 0      | 2018-03-23   | CASS-AR           | 0             |
| 2E+13   | Connelly  | Michael   |           |           | 1      | 2018-01-15   | CASS-HA           | 0             |
| 2E+13   | Riordan   | Rick      |           |           | 1      | 2018-01-26   | CASS-NRC          | 0             |

# b. From the resulting menu, left click on Format Cells.

| Clipt  | Calib | ri - 11              | * A A        | \$ - % ,           |           |        | Alignm       | ent            | Ta Ni          |
|--------|-------|----------------------|--------------|--------------------|-----------|--------|--------------|----------------|----------------|
| 1      | В     | I = 👌 -              | <b>A</b> • 🖽 | + €.0 .00 <b>√</b> | 1         |        |              |                |                |
| A      | v     |                      | -            | D                  | E         | F      | G            | н              | 1              |
| Barcod | 5     | Cut                  | an           | Preferred          | Preferred | Active | Privilege Ex | Short (Policy) | Nals Group Lea |
| 2.002  | Ē     | <u>C</u> opy         |              |                    |           | 0      | 2018-06-15   | CASS-PH        | 0              |
| 2.002  | Ê.    | Paste Option         | 15:          |                    |           | 0      | 2018-11-16   | CASS-NRC       | 0              |
| 2.002  |       | 2                    |              |                    |           | 0      | 2018-03-23   | CASS-AR        | 0              |
| 2.002  |       |                      | el           |                    |           | 1      | 2018-01-15   | CASS-HA        | 0              |
| 2.002  |       | Paste <u>Special</u> |              |                    |           | 1      | 2018-01-26   | CASS-NRC       | 0              |
| 2.002  |       | Insert               |              |                    |           | 0      | 2018-02-11   | CASS-PH        | 0              |
| 2.002  |       | <u>D</u> elete       |              |                    |           | 0      | 2018-01-25   | CASS-NRC       | 0              |
| 2.002  |       | Clear Conten         | ts           |                    |           | 1      | 2018-08-02   | CASS-AR        | 0              |
| 2.002  | -     | _                    | el           |                    |           | 1      | 2017-09-17   | CASS-HA        | 0              |
| 2.002  |       | Format Cells.        |              |                    |           | 0      | 2018-01-09   | CASS-NRC       | 0              |
| 2.002  | 1     | <u>C</u> olumn Widt  | h            |                    |           | 1      | 2017-10-30   | CASS-PH        | 0              |
| 2.002  |       | Hide                 |              |                    |           | 1      | 2017-09-09   | CASS-NRC       | 0              |
| 2.002  |       | Unhide               |              |                    |           | 0      | 2017-06-17   | CASS-AR        | 0              |
| 2.002. | 22+1: | connelly             | Michael      |                    |           | 1      | 2018-01-14   | CASS-HA        | 0              |
| 2.002  | 2E+13 | Riordan              | Rick         |                    |           | 1      | 2017-06-13   | CASS-NRC       | 0              |
| 2.002  | 2E+13 | Baldacci             | David        |                    |           | 1      | 2017-10-12   | CASS-PH        | 0              |
| 2.002  | 2E+13 | Patterson            | James        |                    |           | 0      | 2017-09-22   | CASS-NRC       | 0              |
| 2.002  | 2E+13 | Sundin               | Sarah        |                    |           | 1      | 2018-12-21   | CASS-AR        | 0              |

c. From the resulting menu, select Fraction > Up to one digit > Okay.

| 13 2.0                                                                           | 0730113   | 1 2000-00-11                                                                                                    | SIVE-SIV |    | _ |   |
|----------------------------------------------------------------------------------|-----------|----------------------------------------------------------------------------------------------------|----------|----|---|---|
| Format Ce                                                                        | lls       |                                                                                                    |          |    | ? | × |
| Number                                                                           | Alignment | Font Border Fill                                                                                                    | Protecti | on |   |   |
| <u>Category</u> :                                                                |           |                                                                                                    |          |    |   |   |
| General<br>Number                                                                | ^         | Sample 20000002121354                                                                                                    |          |    |   |   |
| Accounti                                                                         | ng        | <u>T</u> ype:                                                                                                    |          |    |   |   |
| Date<br>Time<br>Percentar<br>Fraction<br>Scientific<br>Text<br>Special<br>Custom | ge        | Up to one digit (1/4)<br>Up to two digits (21/25)<br>Up to three digits (312/94<br>As halves (1/2)<br>As quarters (2/4)<br>As eighths (4/8)<br>As sixteenths (8/16) | 3)       |    |   | ~ |
|                                                                                  | ~         |                                                                                                    |          |    |   |   |

d. Now the numbers are rational. If what you see is ####, make the column wider.

| Α             | В         | С         | D         | E         | F      | G            | Н                 | - I         |     |
|---------------|-----------|-----------|-----------|-----------|--------|--------------|-------------------|-------------|-----|
| Barcode       | Last Name | First Nam | Preferred | Preferred | Active | Privilege Ex | Short (Policy) Na | Is Group Le | ead |
| 2002200010011 | Baldacci  | David     |           |           | 0      | 2018-06-15   | CASS-PH           | 0           |     |
| 2002200100012 | Patterson | James     |           |           | 0      | 2018-11-16   | CASS-NRC          | 0           |     |
| 2002200100013 | Sundin    | Sarah     |           |           | 0      | 2018-03-23   | CASS-AR           | 0           |     |
| 2002200100014 | Connelly  | Michael   |           |           | 1      | 2018-01-15   | CASS-HA           | 0           |     |
| 2002200100015 | Riordan   | Rick      |           |           | 1      | 2018-01-26   | CASS-NRC          | 0           |     |

- 2. After highlighting up to one thousand barcodes, right click on the grayed area. Select Copy from the resulting menu. (The menu is the same as shown on page 4. You can see that Copy is the second option in the menu.)
- 3. In the Search field at the bottom of your computer screen, enter Notepad.

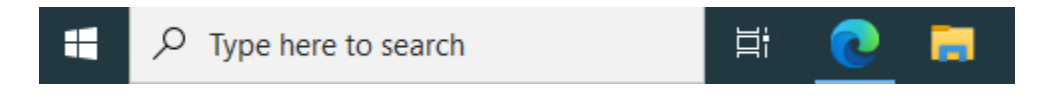

4. In the blank Notepad document, right click again and select Paste from the menu. The barcodes will populate the document.

| 🗐 *Untitle | ed - Notep | ad   |      |
|------------|------------|------|------|
| File Edit  | Format     | View | Help |
| 20000002   | 121354     |      |      |
| 20758000   | 000629     |      |      |
| 20758000   | 000637     |      |      |
| 20758000   | 001684     |      |      |
| 20758000   | 001692     |      |      |
| 20758000   | 002195     |      |      |
| 20758000   | 002708     |      |      |
| 20758000   | 003599     |      |      |
| 20758000   | 003615     |      |      |
| 20758000   | 003755     |      |      |
| 20758000   | 004035     |      |      |
| 20758000   | 004191     |      |      |
| 20758000   | 004357     |      |      |
|            |            |      |      |
|            |            |      |      |

- 5. Save the document to your desktop or somewhere it won't be lost. This document will be uploaded to a User Bucket from which all of the records can be deleted in a batch.
- 6. In the Evergreen Circulation menu, open User Buckets.

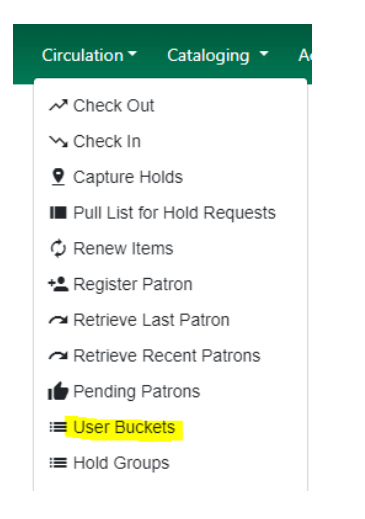

7. From Buckets, select New Bucket, name your bucket, and click Create Bucket.

| Sea | rch - Circulati   | ion - Cataloging | <ul> <li>Acquisitions -</li> </ul> | Create Bucket |  |
|-----|-------------------|------------------|------------------------------------|---------------|--|
|     | Pending Users (0) | Bucket View ()   |                                    | Name          |  |
|     |                   | Ducket view ()   |                                    | Description   |  |
| No  | Bucket Selected   | Delete all users | Batch edit all users               | Shareable     |  |
| #   | New Bucket        |                  | •                                  | Croate Bucket |  |
|     | Edit Bucket       |                  |                                    |               |  |
|     | Delete Bucke      | et               |                                    |               |  |
|     | Shared Buck       | (et              |                                    |               |  |

8. Click Pending Users. Make sure the row count is large enough to accommodate the size of your file before uploading the saved file.

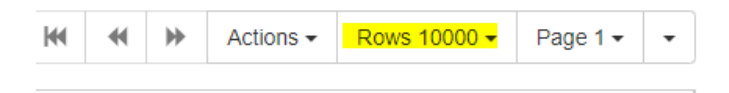

9. Click Choose File and select the text document that you saved in step 5.

| Pending Users (0)       Bucket View (501)         Bucket #1023: delete 6 8 1 501 items / Created 6/8/2023 12:01 PM       OR Choose File_No file chosen         Scan Card       Barcode         Buckets•       OR Choose File_No file chosen | Pending Users (0)      | Bucket View (501)                        |    |      |
|----------------------------------------------------------------------------------------------------|------------------------|------------------------------------------|----|------|
| Bucket #1023: delete 6 8 1 501 items / Created 6/8/2023 12:01 PM Scan Card Barcode Buckets                                                                                                    |                        |                                          |    |      |
| Buckets-                                                                                                    | Bucket #1023: delete 6 | 8 8 1 501 items / Created 6/8/2023 12:01 | PM |      |
| Buckets-                                                                                                    | Scan Card Barcod       | e                                        |    |      |
|                                                                                                    | Buckets                |                                          |    | <br> |

10. The Pending Users records need to be put in the bucket. Select all the records listed in the Pending Users list. Open the Actions menu and select Add to Bucket.

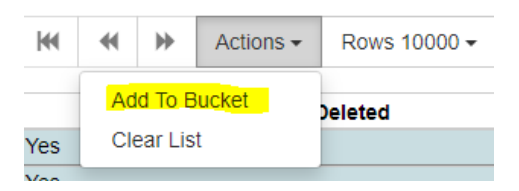

11. Now the Pending Users file shows 0 and the Bucket View contains all of the records. Click on Bucket View to open the bucket.

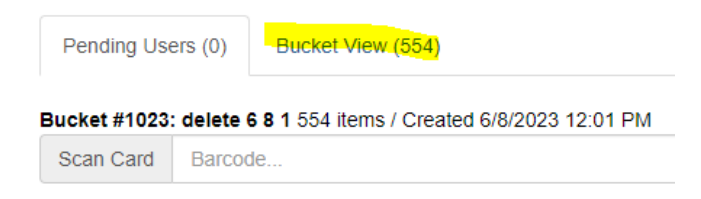

#### 12. Select all of the records and click the Delete All Users button.

| Pe   | endin    | g Users (                        | 0)           | Bucket View (            | 554)         |                                        |       |
|------|----------|----------------------------------|--------------|--------------------------|--------------|----------------------------------------|-------|
| Buck | ket #    | 1023: del<br>uckets <del>+</del> | ete 6        | <b>8 1</b> 554 items / 0 | Create<br>Ba | ed 6/8/2023 12:0<br>tch edit all users | )1 Pl |
| #    |          |                                  | Ba           | rcode                    |              | First Name                             |       |
| 1    |          | <u>9301161</u>                   | 1281         |                          | BRIT         | TANY                                   |       |
| 2    |          | <u>9301137</u>                   | 7860         |                          | LIND         | SEY                                    |       |
| 3    | <b>~</b> | <u>9301167</u>                   | 7 <u>59+</u> |                          | MAR          | Y                                      |       |
|      |          |                                  |              |                          |              |                                        |       |

Deleted patron records will still appear in patron reports unless the report is designed to filter deleted records. The information is retrievable. Only purging the records completely removes them from the ILS. We are able to purge accounts one at a time through the Other menu in the patron record. Only our server host can purge records in a batch. They will purge our records once a year before the annual upgrade.